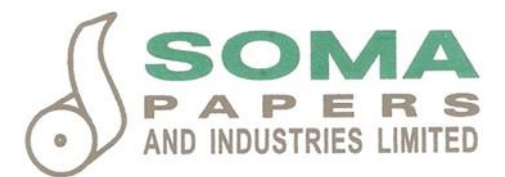

Date: 7<sup>th</sup> September, 2022

To, **BSE Limited** Phiroze Jeejeebhoy Towers, Dalal Street, Fort, Mumbai – 400 001

#### Security Code No. 516038

Script Name - SOMAPPR

Dear Sir/Madam,

#### Sub: Intimation of 31st Annual General Meeting.

Please find enclosed herewith the Notice of 31<sup>st</sup> Annual General Meeting of Soma Papers And Industries Limited for the Financial Year 2021-22 to be held through Video Conferencing ("VC") / Other Audio Visual Means ("OAVM") on Friday, 30<sup>th</sup> September, 2022 at 12:00 P. M. to transact the businesses as stated in the notice of the meeting.

This is for your information and record.

Thanking you,

Yours faithfully, For Soma Papers and Industries Limited vikram krishnakumar somani Mr Vikram Somani, Director

DIN: 00054310

Encl: As Above.

Registered Office: 3<sup>rd</sup> Floor, Indian Mercantile Chambers, 14 Ramji Kamani Marg, Ballard Estate, Mumbai 400001 | T: (022) 22626262 | E: contactus@somapapers.in

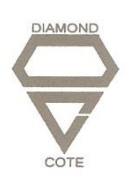

## NOTICE TO THE MEMBERS

**NOTICE** is hereby given that the **Thirty First (31**<sup>st</sup>) **Annual General Meeting** of the Members of **SOMA PAPERS AND INDUSTRIES LIMITED** will be held through Video Conferencing ("VC") / Other Audio Visual Means ("OAVM") on Friday, 30<sup>th</sup> September, 2022 at 12:00 P.M. to transact, with or without modification(s) the following businesses:

## **ORDINARY BUSINESS:**

- To receive, consider and adopt the Audited Financial Statements of the Company for the financial year ended 31<sup>st</sup> March, 2022 including the Audited Balance Sheet as at 31<sup>st</sup> March, 2022, the Statement of Profit and Loss and the Cash Flow Statement for the year ended on that date together with the Reports of the Board of Directors and Statutory Auditors thereon.
- 2. To appoint a Director in place of Mr. Bharat Somani, Managing Director (DIN: 00286793), who retires by rotation and being eligible offers himself for re-appointment.

<u>Registered Office:</u> 3<sup>rd</sup> Floor, Indian Mercantile Chambers, Ramji Kamani Marg, Ballard Estate, Mumbai – 400 001. For and on behalf of the Board of Directors For Soma Papers and Industries Limited

Place: Mumbai Date: 26<sup>th</sup> May, 2022 Vikram Somani Director & CFO (DIN: 00054310)

## NOTES:

- 1. Pursuant to the General Circular No. 20/2020 dated 5th May, 2020 read with General Circular No. 14/2020 dated 8th April, 2020; General Circular No.17/2020 dated 13th April, 2020; General Circular no. 22/2020 dated 15th June, 2020, 33/2020 dated 28th September, 2020, 39/2020 dated 31st December, 2020, 10/2021 dated 23rd June, 2021 and 20/2021 dated 8th December, 2021 issued by the MCA and Circular No. SEBI/HO/CFD/CMD1/CIR/P/2020/79 dated 12th May, 2020 and further by circular No. SEBI/HO/CFD/CMD2/CIR/P/2021/11 dated 15th January, 2021 issued by SEBI, ("MCA and SEBI Circulars") and in compliance with the provisions of the Act and the SEBI (Listing Obligations and Disclosure Requirements) Regulations, 2015 ("Listing Regulations"), physical attendance of the members to the AGM venue is not required and Annual General Meeting (AGM) be held through Video Conferencing (VC) or Other Audio Visual means (OAVM). Hence, the forthcoming 31st AGM of the Company scheduled on Friday, 30th September, 2022 be held through VC/OAVM. Hence, the members can attend and participate in the ensuing AGM through VC/OAVM. The deemed venue for the AGM shall be the Registered Office of the Company.
- 2. Pursuant to the Circular No. 14/2020 dated 8<sup>th</sup> April, 2020, read with MCA General Circular No. 20/2020 dated 5<sup>th</sup> May, 2020, the facility to appoint proxy to attend and cast vote for the members is not available for this 31<sup>st</sup> AGM. However, the Body Corporates are entitled to appoint authorised representatives to attend AGM through VC/OAVM and participate and cast their votes through e-voting. Accordingly, in terms of the MCA circulars and the SEBI circular, the proxy form, attendance slip and route map of AGM are not annexed to this Notice.
- **3.** The members can join the 31<sup>st</sup> AGM in the VC/OAVM mode 15 minutes before and after the scheduled time of the commencement of the Meeting by following the procedure mentioned in the Notice. The members can join the 31<sup>st</sup> AGM in the VC/OAVM the procedure mentioned in the Notice of AGM. The facility of participation at the 31<sup>st</sup> AGM through VC/OAVM will be made available for 1000 members on first come first served basis. This will not include large Shareholders (Shareholders holding 2% or more shareholding), Promoters, Institutional Investors, Directors, Key Managerial Personnel, the Chairman of the Audit Committee, Nomination and Remuneration Committee and Stakeholders Relationship Committee, Auditors etc. who are allowed to attend the AGM without restriction on account of first come first served basis.
- **4.** Since the AGM will be held through VC/ OAVM, the route map of the venue of the Meeting is not annexed hereto.

- **5.** The attendance of the members attending the AGM through VC/OAVM will be counted for the purpose of reckoning the quorum under Section 103 of the Companies Act, 2013.
- 6. In line with the Ministry of Corporate Affairs (MCA) Circular No. 17/2020 dated 13<sup>th</sup> April, 2020 and SEBI Circular dated 15<sup>th</sup> January, 2021 read with Circular dated 12<sup>th</sup> May, 2020, MCA General Circular No. 20/2021 dated 5<sup>th</sup> May, 2021 and 02/2021 dated 13<sup>th</sup> January, 2021, the Notice calling the 31<sup>st</sup> AGM has been uploaded on the website of the Company at <u>http://somapapers.in</u>. The Notice can also be accessed from the website of the BSE Limited at www.bseindia.com and on the website of NSDL (agency for providing the Remote e-Voting facility) at <u>www.evoting.nsdl.com</u>.
- 7. Corporate Members intending to send their authorized representative to attend the Meeting are requested to submit a duly certified copy of the Board Resolution/ Power of Attorney/other valid authority, authorising their representative to attend and vote along with specimen signature of Authorised representative(s) by e-mail to vikram@somapapers.in before the commencement of the meeting.
- 8. In terms of Section 152 of the Companies Act, 2013, Mr. Bharat Somani (DIN: 00286793), Managing Director, retires by rotation at the ensuing AGM and being eligible, offers himself for re-appointment. The Board of Directors of the Company recommend his re-appointment. The details of the director seeking re-appointment as required under Regulation 36(3) of SEBI (Listing Obligations and Disclosure Requirements) Regulations, 2015 ('Listing Regulations') and Secretarial Standards-2 issued by The Institute of Company Secretaries of India and notified by Central Government, is annexed hereto.
- **9.** In case of joint holders attending the AGM, the member whose name appears as the first holder in the order of names as per Register of Member will be entitled to vote, provided the votes are not already cast by remote e-voting.
- 10. All documents referred to in the accompanying Notice are open for inspection by the members at the registered office of the company during the business hours on all working days except Saturday and Sunday up to the date of the 31<sup>st</sup> Annual General Meeting.
- **11.** The Register of Members and the Share Transfer Books of the Company will remain closed from Friday, 23<sup>rd</sup> September, 2022 to Friday, 30<sup>th</sup> September, 2022 (both days inclusive).
- **12.** Members desirous of seeking any information concerning the Accounts of the Company are requested to address their queries in writing to the Company at least seven days before the date of the meeting so that the requested information can be made available at the time of the meeting.

- **13.** Members who would like to express their views/ask question during the AGM may register themselves as a speaker by sending their request, mentioning their name, Demat account no./Folio No., email id, mobile number at vikram@somapapers.in between 22<sup>nd</sup> September, 2022 at 9:00 A.M. to 26<sup>th</sup> September, 2022 at 5:00 P.M. The shareholders who do not want to speak during the AGM but have queries may send their queries mentioning their name, Demat account no. /Folio No., email ID, mobile number to vikram@somapapers.in. These queries will be suitably replied to by the company by email.
- **14.** Those shareholders who have registered themselves as a speaker will only be allowed to express their views/ask questions during the meeting for a maximum time of 3 (three) minutes each, once the floor is open for shareholder queries. The company reserves the right to restrict the number of speaker and number of questions depending on the availability of time for the AGM.
- **15.** In accordance with MCA Circulars dated 8<sup>th</sup> April, 2020 and 13<sup>th</sup> April, 2020 and SEBI Circular dated 12<sup>th</sup> May, 2020 due to COVID-19 pandemic, the Notice of 31<sup>st</sup> AGM along with the Annual Report for 2021-2022 inter alia indicating the process and manner of remote e-voting and voting through Video Conferencing is being sent only through electronic mode to those members whose e-mail addresses are registered with the Company's Registrar & Share Transfer Agents, **Adroit Corporate Services Private Limited** ("RTA") / Depositories. Members may note that the Notice of the AGM along with the Annual Report 2021-2022 is also available for download on the website of the Company at <a href="http://somapapers.in">http://somapapers.in</a> and on the websites of the BSE Limited at <a href="http://sww.bseindia.com">www.bseindia.com</a>.
- **16.** For receiving all communication (including Notice and Annual Report) from the Company electronically:
  - (a) Members holding shares in physical mode and who have not registered/ updated their email addresses with the Company/ RTA are requested to register/ update the same by writing to the Company/ RTA with details of their folio number and attaching a self-attested copy of the PAN Card at <u>vikram@somapapers.in</u> or to the Company's RTA at <u>info@adroitcorporate.com</u>.
  - (b) Members holding shares in dematerialised mode are requested to register/ update their email addresses with the relevant Depositories.
- **17.** Members will be able to attend the meeting through VC/ OAVM or view the live webcast by logging on to the e-voting website of NSDL at www.evotingindia.com by using their e-voting login credentials. On this page, click on the link Shareholders / Members, the Video Conferencing/ webcast link would be available.

- 18. The Securities and Exchange Board of India ('SEBI') and the Ministry of Corporate Affairs ('MCA') has mandated that existing Members of the Company who hold securities in physical form and intend to transfer their securities after 1<sup>st</sup> April, 2020, can do so only in dematerialized form. Therefore, Members holding shares in physical form are requested to consider converting their shareholding to dematerialized form to eliminate all risks associated with physical shares for ease of portfolio management as well as for ease of transfer, if required. Shareholders can write to the Company at vikram@somapapers.in or contact the Registrars and Transfer Agent Adroit Corporate Services Private Limited at info@adroitcorporate.com and 022 42270427 for assistance in this regard.
- 19. The Securities and Exchange Board of India (SEBI) has mandated the submission of Permanent Account Number (PAN) by every participant in securities market. Members holding shares in electronic form are, therefore, requested to submit their PAN to the Depository Participants with whom they maintain their demat accounts. Members holding shares in physical form should submit their PAN to the Registrar /Company.
- **20.** The shares of the company are listed on BSE Limited.
- **21.** In view of Circular issued by the SEBI for appointing common agency the Company has appointed M/s. **Adroit Corporate Services Private Limited** as Registrar & Transfer Agent. Members are therefore requested to send their grievances for early disposal at the address given below:

Adroit Corporate Services Private Limited Unit: [Soma Papers and Industries Limited] 19-20 Jaferbhoy Industrial Estate, Makwana Road, Marol Naka, Andheri (E), Mumbai – 400 059. Tel: 022 - 42270427, Fax: 022 - 28503748.

Email id: <u>info@adroitcorporate.com</u> URL: http://www.adroitcorporate.com/

- **22.** Members holding shares in physical form are requested to notify immediately any change in their address with PIN CODE to the Registrar and Transfer Agent of the company at the address given above and in case their shares are held in Demat, this information should be passed on directly to their respective Depository Participants and not to the company.
- **23.** To prevent fraudulent transactions, members are advised to exercise due diligence and notify the Company of any change in their address or demise of any member as soon as possible. Members are also advised not to leave their demat account(s) dormant for long. Periodic statement of holdings should be obtained from the depository participant(s) and holdings should be verified.

#### 24. Remote e-voting facility:-

- a. Pursuant to the provisions of Section 108 of the Companies Act, 2013 read with Rule 20 of the Companies (Management and Administration) Rules, 2014 (as amended) and various Circulars passed by the MCA and SEBI as mentioned in point 1 of this Notice, the Company is providing facility of remote e-Voting to its Members in respect of the business to be transacted at the AGM. For this purpose, the Company has entered into an agreement with National Securities Depository Limited (NSDL) for facilitating voting through electronic means, as the authorized agency. The facility of casting votes by a member using remote e-Voting system as well as venue voting on the date of the AGM will be provided by NSDL
- b. The voting rights of Members shall be in proportion to their shares of the paid up equity share capital of the Company as on the cut-off date i.e. Friday, 23<sup>rd</sup> September, 2022.
- c. The members who have cast their vote by remote e-voting may also attend the meeting but shall not be entitled to cast their vote again.
- d. A person, whose name is recorded in the register of members or in the register of beneficial owners maintained by the depositories as on Friday, 23<sup>rd</sup> September, 2022 ('cut-off date') only shall be entitled to avail the facility of remote e-voting.

## THE INSTRUCTIONS FOR MEMBERS FOR REMOTE E-VOTING AND JOINING GENERAL MEETING ARE AS UNDER:

The remote e-voting period begins on Tuesday, 27<sup>th</sup> September, 2022 at 9.00 A.M. and ends on Thursday, 29<sup>th</sup> September, 2022 at 5.00 P.M. The remote e-voting module shall be disabled by NSDL for voting thereafter. The Members, whose names appear in the Register of Members / Beneficial Owners as on the record date (cut-off date) i.e. Friday, 23<sup>rd</sup> September, 2022, may cast their vote electronically. The voting right of shareholders shall be in proportion to their share in the paid-up equity share capital of the Company as on the cut-off date, being Friday, 23<sup>rd</sup> September, 2022.

24. The process/manner for availing e-voting facility and the instructions for members voting electronically are as under :-

## How do I vote electronically using NSDL e-Voting system?

The way to vote electronically on NSDL e-Voting system consists of "Two Steps" which are mentioned below:

## Step 1: Access to NSDL e-Voting system

## <u>A) Login method for e-Voting and joining virtual meeting for Individual</u> <u>shareholders holding securities in demat mode</u>

In terms of SEBI circular dated 9<sup>th</sup> December, 2020 on e-Voting facility provided by Listed Companies, Individual shareholders holding securities in demat mode are allowed to vote through their demat account maintained with Depositories and Depository Participants. Shareholders are advised to update their mobile number and email Id in their demat accounts in order to access e-Voting facility. Login method for Individual shareholders holding securities in demat mode is

given below:

| Login Method                                                        |  |  |
|---------------------------------------------------------------------|--|--|
|                                                                     |  |  |
| 1 Existing <b>IDeAS</b> user can visit the e-Services website of    |  |  |
| NSDI Viz https://eservices.psdl.com_either_on_a                     |  |  |
| Porsonal Computer or on a mobile. On the a Services                 |  |  |
| home page dick on the " <b>Beneficial Owner</b> " icon under        |  |  |
| "Login" which is available under (DeAS) section this                |  |  |
| Login which is available under IDeAS section, this                  |  |  |
| Will prompt you to enter your existing User ID and                  |  |  |
| Password. After successful authentication, you will be              |  |  |
| able to see e-Voting services under Value added services.           |  |  |
| Click on "Access to e-Voting" under e-Voting services               |  |  |
| and you will be able to see e-Voting page. Click on                 |  |  |
| company name or <b>e-Voting service provider i.e. NSDL</b>          |  |  |
| and you will be re-directed to e-Voting website of NSDL             |  |  |
| for casting your vote during the remote e-Voting period             |  |  |
| or joining virtual meeting & voting during the meeting.             |  |  |
| 2. If you are not registered for IDeAS e-Services, option to        |  |  |
| register is available at <u>https://eservices.nsdl.com</u> . Select |  |  |
| "Register Online for IDeAS Portal" or click at                      |  |  |
| https://eservices.nsdl.com/SecureWeb/IdeasDirectRe                  |  |  |
| <u>g.jsp</u>                                                        |  |  |
| 3. Visit the e-Voting website of NSDL. Open web browser             |  |  |
| by typing the following URL:                                        |  |  |
| https://www.evoting.nsdl.com/ either on a Personal                  |  |  |
| Computer or on a mobile. Once the home page of e-                   |  |  |
| Voting system is launched, click on the icon "Login"                |  |  |
| which is available under 'Shareholder/Member' section.              |  |  |
| A new screen will open. You will have to enter vour User            |  |  |
| ID (i.e. your sixteen digit demat account number hold               |  |  |
|                                                                     |  |  |

|                                                                                   | <ul> <li>with NSDL), Password/OTP and a Verification Code as shown on the screen. After successful authentication, you will be redirected to NSDL Depository site wherein you can see e-Voting page. Click on company name or e-Voting service provider i.e. NSDL and you will be redirected to e-Voting website of NSDL for casting your vote during the remote e-Voting period or joining virtual meeting &amp; voting during the meeting.</li> <li>4. Shareholders/Members can also download NSDL Mobile App "NSDL Speede" facility by scanning the QR code mentioned below for seamless voting experience.</li> <li>NSDL Mobile App is available on</li> <li>App Store Google Play</li> </ul> |
|-----------------------------------------------------------------------------------|----------------------------------------------------------------------------------------------------|
| Individual<br>Shareholders<br>holding<br>securities in<br>demat mode<br>with CDSL | 1. Existing users who have opted for Easi / Easiest, they<br>can login through their user id and password.<br>Option will be made available to reach e-Voting page<br>without any further authentication. The URL for users to<br>login to Easi / Easiest are<br>https://web.cdslindia.com/myeasi/home/login or<br>www.cdslindia.com and click on New System Myeasi.                                                                                                    |
|                                                                                   | <ol> <li>After successful login of Easi/Easiest the user will be<br/>also able to see the E Voting Menu. The Menu will have<br/>links of e-Voting service provider i.e. NSDL. Click on<br/>NSDL to cast your vote.</li> </ol>                                                                                                    |
|                                                                                   | 3. If the user is not registered for Easi/Easiest, option to register is available at <a href="https://web.cdslindia.com/myeasi/Registration/Easi-Registration">https://web.cdslindia.com/myeasi/Registration/Easi-Registration</a>                                                                                                    |
|                                                                                   | 4. Alternatively, the user can directly access e-Voting page<br>by providing demat Account Number and PAN No.<br>from a link in <u>www.cdslindia.com</u> home page. The<br>system will authenticate the user by sending OTP on<br>registered Mobile & Email as recorded in the demat                                                                                                    |

|               | Account. After successful authentication, user will be<br>provided links for the respective ESP i.e. <b>NSDL</b> where<br>the e-Voting is in progress. |
|---------------|----------------------------------------------------------------------------------------------------|
| Individual    | You can also login using the login credentials of your demat                                                                                           |
| Shareholders  | account through your Depository Participant registered with                                                                                            |
| (holding      | NSDL/CDSL for e-Voting facility. Upon logging in, you will be                                                                                          |
| securities in | able to see e-Voting option. Click on e-Voting option, you will                                                                                        |
| demat mode)   | be redirected to NSDL/CDSL Depository site after successful                                                                                            |
| login through | authentication, wherein you can see e-Voting feature. Click on                                                                                         |
| their         | company name or e-Voting service provider i.e. NSDL and you                                                                                            |
| depository    | will be redirected to e-Voting website of NSDL for casting your                                                                                        |
| participants  | vote during the remote e-Voting period or joining virtual                                                                                              |
|               | meeting & voting during the meeting.                                                                                                    |
|               |                                                                                                    |

**Important note:** Members who are unable to retrieve User ID/ Password are advised to use Forget User ID and Forget Password option available at abovementioned website.

# Helpdesk for Individual Shareholders holding securities in demat mode for any technical issues related to login through Depository i.e. NSDL and CDSL.

| Login type                  | Helpdesk details                                  |
|-----------------------------|---------------------------------------------------|
| Individual Shareholders     | Members facing any technical issue in login can   |
| holding securities in demat | contact NSDL helpdesk by sending a request at     |
| mode with NSDL              | evoting@nsdl.co.in or call at toll free no.: 1800 |
|                             | 1020 990 and 1800 22 44 30                        |
| Individual Shareholders     | Members facing any technical issue in login can   |
| holding securities in demat | contact CDSL helpdesk by sending a request at     |
| mode with CDSL              | helpdesk.evoting@cdslindia.com or contact at      |
|                             | 022- 23058738 or 022-23058542-43                  |

B) Login Method for e-Voting and joining virtual meeting for shareholders other than Individual shareholders holding securities in demat mode and shareholders holding securities in physical mode.

How to Log-in to NSDL e-Voting website?

- 1. Visit the e-Voting website of NSDL. Open web browser by typing the following URL: <u>https://www.evoting.nsdl.com/</u> either on a Personal Computer or on a mobile.
- 2. Once the home page of e-Voting system is launched, click on the icon "Login" which is available under 'Shareholder/Member' section.
- 3. A new screen will open. You will have to enter your User ID, your Password/OTP and a Verification Code as shown on the screen. *Alternatively, if you are registered for NSDL eservices i.e. IDEAS, you can log-in at* <u>https://eservices.nsdl.com/</u> with your existing IDEAS login. Once you log-in to NSDL eservices after using your log-in credentials, click on e-Voting and you can proceed to Step 2 i.e. Cast your vote electronically.
- 4. Your User ID details are given below :

| Manner of holding shares i.e.     | Your User ID is:                                                                                      |
|-----------------------------------|----------------------------------------------------------------------------------------------------|
| Demat (NSDL or CDSL) or           |                                                                                                    |
| Physical                          |                                                                                                    |
|                                   |                                                                                                    |
| a) For Members who hold shares in | 8 Character DP ID followed by 8                                                                       |
| demat account with NSDL.          | Digit Client ID                                                                                       |
|                                   | For example if your DP ID is IN300*** and Client ID is 12****** then your user ID is IN300***12*****. |
| b) For Members who hold shares    | 16 Digit Beneficiary ID                                                                               |
| in demat account with CDSL.       | For example if your Beneficiary ID is 12************************************                          |
| c) For Members holding shares in  | EVEN Number followed by Folio                                                                         |
| Physical Form.                    | Number registered with the company                                                                    |
|                                   | For example if folio number is 001***<br>and EVEN is 101456 then user ID is<br>101456001***           |

- 5. Password details for shareholders other than Individual shareholders are given below:
  - a) If you are already registered for e-Voting, then you can user your existing password to login and cast your vote.
  - b) If you are using NSDL e-Voting system for the first time, you will need to retrieve the 'initial password' which was communicated to you. Once

you retrieve your 'initial password', you need to enter the 'initial password' and the system will force you to change your password.

- c) How to retrieve your 'initial password'?
  - (i) If your email ID is registered in your demat account or with the company, your 'initial password' is communicated to you on your email ID. Trace the email sent to you from NSDL from your mailbox. Open the email and open the attachment i.e. a .pdf file. Open the .pdf file. The password to open the .pdf file is your 8 digit client ID for NSDL account, last 8 digits of client ID for CDSL account or folio number for shares held in physical form. The .pdf file contains your 'User ID' and your 'initial password'.
  - (ii) If your email ID is not registered, please follow steps mentioned below in **process for those shareholders whose email ids are not registered.**
- 6. If you are unable to retrieve or have not received the "Initial password" or have forgotten your password:
  - a) Click on "<u>Forgot User Details/Password?</u>" (If you are holding shares in your demat account with NSDL or CDSL) option available on www.evoting.nsdl.com.
  - b) <u>**Physical User Reset Password**?</u>" (If you are holding shares in physical mode) option available on <u>www.evoting.nsdl.com</u>.
  - c) If you are still unable to get the password by aforesaid two options, you can send a request at <a href="mailto:evoting@nsdl.co.in">evoting@nsdl.co.in</a> mentioning your demat account number/folio number, your PAN, your name and your registered address etc.
  - d) Members can also use the OTP (One Time Password) based login for casting the votes on the e-Voting system of NSDL.
- 7. After entering your password, tick on Agree to "Terms and Conditions" by selecting on the check box.
- 8. Now, you will have to click on "Login" button.
- 9. After you click on the "Login" button, Home page of e-Voting will open.

## <u>Step 2: Cast your vote electronically and join General Meeting on NSDL e-Voting</u> <u>system.</u>

## <u>How to cast your vote electronically and join General Meeting on NSDL e-</u> <u>Voting system?</u>

- After successful login at Step 1, you will be able to see all the companies "EVEN" in which you are holding shares and whose voting cycle and General Meeting is in active status.
- 2. Select "EVEN" of company for which you wish to cast your vote during the remote e-Voting period and casting your vote during the General Meeting. For

joining virtual meeting, you need to click on "VC/OAVM" link placed under "Join General Meeting".

- 3. Now you are ready for e-Voting as the Voting page opens.
- 4. Cast your vote by selecting appropriate options i.e. assent or dissent, verify/modify the number of shares for which you wish to cast your vote and click on "Submit" and also "Confirm" when prompted.
- 5. Upon confirmation, the message "Vote cast successfully" will be displayed.
- 6. You can also take the printout of the votes cast by you by clicking on the print option on the confirmation page.
- **7.** Once you confirm your vote on the resolution, you will not be allowed to modify your vote.

## 25. General Guidelines for shareholders

- 1 Institutional shareholders (i.e. other than individuals, HUF, NRI etc.) are required to send scanned copy (PDF/JPG Format) of the relevant Board Resolution/ Authority letter etc. with attested specimen signature of the duly authorized signatory(ies) who are authorized to vote, to the Scrutinizer by e-mail to <u>prabhat@gmj.co.in</u> with a copy marked to <u>evoting@nsdl.co.in</u>.
- 2 It is strongly recommended not to share your password with any other person and take utmost care to keep your password confidential. Login to the e-voting website will be disabled upon five unsuccessful attempts to key in the correct password. In such an event, you will need to go through the "Forgot User Details/Password?" or "Physical User Reset Password?" option available on www.evoting.nsdl.com to reset the password.
- 3 In case of any queries, you may refer the Frequently Asked Questions (FAQs) for Shareholders and e-voting user manual for Shareholders available at the download section of <u>www.evoting.nsdl.com</u> or call on toll free no.: 1800-222-990 or send a request at <u>evoting@nsdl.co.in</u>
- 27 Process for those shareholders whose email ids are not registered with the depositories for procuring user id and password and registration of e mail ids for e-voting for the resolutions set out in this notice:
- 1. In case shares are held in physical mode please provide Folio No., Name of shareholder, scanned copy of the share certificate (front and back), PAN (self-attested scanned copy of PAN card), Aadhar (self-attested scanned copy of Aadhar Card) by email to vikram@somapapers.in.
- 2. In case shares are held in demat mode, please provide DPID-CLID (16 digit DPID + CLID or 16 digit beneficiary ID), Name, client master or copy of Consolidated Account statement, PAN (self-attested scanned copy of PAN card), Aadhar (self-attested

scanned copy of Aadhar Card) to vikram@somapapers.in. If you are an Individual shareholders holding securities in demat mode, you are requested to refer to the login method explained at step 1 (A) i.e. Login method for e-Voting and joining virtual meeting for Individual shareholders holding securities in demat mode.

- 3. Alternatively shareholder/members may send a request to evoting@nsdl.co.in for procuring user id and password for e-voting by providing above mentioned documents
- 4. In terms of SEBI circular dated December 9, 2020 on e-Voting facility provided by Listed Companies, Individual shareholders holding securities in demat mode are allowed to vote through their demat account maintained with Depositories and Depository Participants. Shareholders are required to update their mobile number and email ID correctly in their demat account in order to access e-Voting facility

## 28. <u>The instruction for member for e-voting on the day of the AGM are as under:</u>

- a. The procedure for e-Voting on the day of the AGM is same as the instructions mentioned above for remote e-voting.
- b. Only those Members/ shareholders, who will be present in the AGM through VC/OAVM facility and have not casted their vote on the Resolutions through remote e-Voting and are otherwise not barred from doing so, shall be eligible to vote through e-Voting system in the AGM.
- c. Members who have voted through Remote e-Voting will be eligible to attend the AGM. However, they will not be eligible to vote at the meeting.
- d. The details of the person who may be contacted for any grievances connected with the facility for e-Voting on the day of the AGM shall be the same person mentioned for Remote e-voting.

## 29. Instruction for members for attending the AGM through VC/OAVM are as under:-

a. Member will be provided with a facility to attend the 31<sup>st</sup> AGM through VC/OAVM through the NSDL e-Voting system. Members may access by following the steps mentioned above for Access to NSDL e-Voting system. After successful login, you can see link of "VC/OAVM link" placed under "Join General meeting" menu against company name. You are requested to click on VC/OAVM link placed under Join General Meeting menu. The link for VC/OAVM will be available in Shareholder/Member login where the EVEN of Company will be displayed. Please note that the members who do not have the User ID and Password for e-Voting or have forgotten the User ID and Password may retrieve the same by following the remote e-Voting instructions mentioned in the notice to avoid last minute rush

- b. Members are encouraged to join the Meeting through Laptops for better experience.
- c. Further Members will be required to allow Camera and use Internet with a good speed to avoid any disturbance during the meeting.
- d. Please note that Participants Connecting from Mobile Devices or Tablets or through Laptop connecting via Mobile Hotspot may experience Audio/Video loss due to Fluctuation in their respective network. It is therefore recommended to use Stable Wi-Fi or LAN Connection to mitigate any kind of aforesaid glitches.
- **30.** The results declared along with the report of the Scrutinizer will be placed on the website of the Company i.e. <u>http://somapapers.in</u> and on the website of NSDL immediately after the declaration of result by the Chairman or a person authorized by him in writing. The results will also be immediately forwarded to the BSE Limited where the shares of the company are listed.
- 31. Mr. Gourav Gupta, Company Secretary and Compliance Officer of the Company shall be responsible for addressing all the grievances in relation to this Annual General Meeting including e-voting. His contact details and Address: 3<sup>rd</sup> Floor, Indian Mercantile Chambers, Ramji Kamani Marg, Ballard Estate, Mumbai - 400001 Contact.: +91 8369531258, E-mail : somapapers.in@gmail.com
- **32.** Members are requested to intimate Registrar and Share Transfer Agent M/s. Adroit Corporate Services Pvt Ltd for consolidation of their folios, in case they are having more than one folio along with copy of PAN card.

#### **Registered Office:**

3<sup>rd</sup> Floor, Indian Mercantile Chambers, Ramji Kamani Marg, Ballard Estate, Mumbai – 400 001.

For and on behalf of the Board of Directors For Soma Papers and Industries Limited

Place: Mumbai Date: 26<sup>th</sup> May, 2022 Vikram Somani Director & CFO (DIN: 00054310)